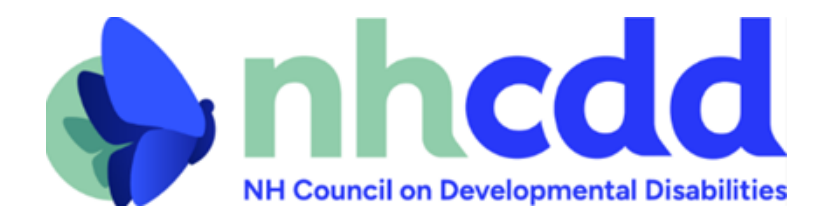

## How to find your State Senator and Representative(s)

A guide on how to find out which State Senator and Representative(s)

## represents your town

- 1. Go to the New Hampshire General Court website: <u>The General Court of New</u> <u>Hampshire (state.nh.us)</u>
- 2. Click on "House" in the top left portion of your screen.
- 3. In the menu that pops up, select "House Home".
- Scroll down to "Quick Links". Under this section, select "Who's my Legislator?".
- 5. From here, you can either find your town via the drop-down menu "Select a Town", in which case you may skip to step 8.
- Select the County in which you live on by clicking on it on the map that looks like the on below.

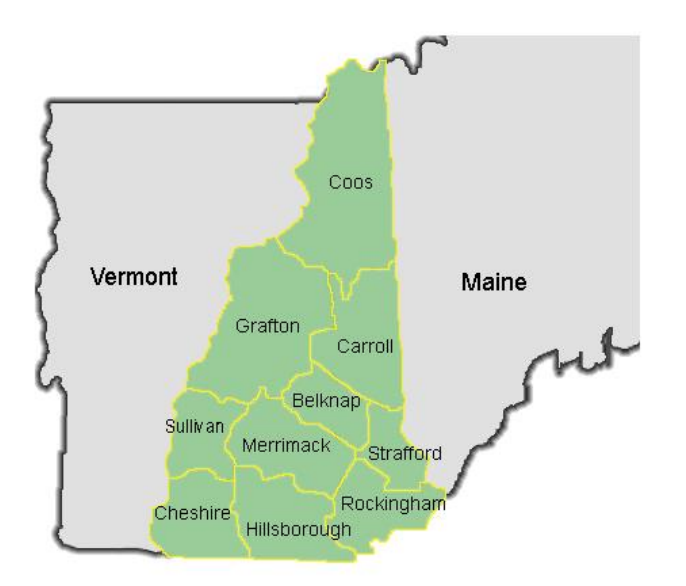

- 7. Once you have selected your county, you can then select your town from the map that appears.
- 8. A list will appear with your State Senator and one or more representatives.If there is more than one Representative listed, you may continue onto step9.
- 9. Use the link below to find the district you live in, that correlates with the Representative for your town.

2022 House Districts All.pdf (state.nh.us)